# 中国银行 PromptPay 用户手册(网银)

#### 中国银行 PromptPay 注册:

温馨提示: 如您想通过泰国身份证号码/手机号码进行收款,需先将泰国身份证号码/手机号码注册为代理账号。

| All AL EF     Beging 2002                 |                | Th ภาษาไทย | En English | 🗭 简体中文 | 0<br><mark>区</mark> 通知 | 🔒 安全退出 |
|-------------------------------------------|----------------|------------|------------|--------|------------------------|--------|
| ▲ 欢迎首页                                    | PromptPay注册与管理 |            |            |        |                        | _ ×    |
| <ul> <li>银行账户</li> </ul>                  |                |            |            |        |                        |        |
| <ul> <li>转账汇款</li> </ul>                  | 注册PromptPay    |            |            |        |                        |        |
| Prompt Pay                                |                |            |            |        |                        |        |
| PromptPay转账<br>▶ PromptPay注册与管理<br>交易记录查询 |                |            |            |        |                        |        |
| ● 定期存款                                    |                |            |            |        |                        |        |
| <ul> <li>全球服务</li> </ul>                  | 无符合查询条件的1      | 己录!        |            |        |                        |        |
| ● 服务设定                                    |                |            |            |        |                        |        |
| • 信用卡                                     |                |            |            |        |                        |        |
| ● 借记卡服务                                   |                |            |            |        |                        |        |
| • 人民币服务                                   |                |            |            |        |                        |        |
|                                           |                |            |            |        |                        |        |

- 1. 登录中国银行网银。
- 2. 点击 "PromptPay" 后选择 "PromptPay 注册与管理"。

|                           | 🚺 ภาษาไพย 🖬 English 🕕 简体中文 📈 通知 🔒 安全退出                                                                                                    |
|---------------------------|----------------------------------------------------------------------------------------------------|
| 合 欢迎首页                    |                                                                                                    |
| <ul> <li>银行账户</li> </ul>  | PromptPay相关协议                                                                                                    |
| <ul> <li>转账汇款</li> </ul>  | Terms and Conditions Governing PromptPay with Reference to PromptPay ID Service<br>In using PromptPay with Reference to PromptPay ID Service provided by Bank of China (Thai) Public Company Limited                                                                                           |
| Prompt Pay                | (hereinafter called the "Bank"), the Applicant (as hereinafter defined) agrees to be bound by the following terms and conditions "):                                                                                                    |
| PromptPay转账               | 1. Definitions                                                                                                    |
| ▶ PromptPay注册与管理          | ransfer via electronic means with reference to PromptPay ID, and upon registration of any such number or identifier with a                                                                                                    |
| 交易记录查询                    | deposit account, such registration will be recorded by the system for the purpose of receiving funds transfer.<br>1.2. "PromptPay ID" means identification number, mobile phone number or any other identifier as may be later specified.                                                      |
| <ul> <li>定期存款</li> </ul>  | 1.3. "Applicant" means the owner of deposit account(s) registered for utilization of the Service by any means as prescribed                                                                                                    |
| <ul> <li>全球服务</li> </ul>  | 1.4. "Registration" means the registration for using the Service through various channels and methods as prescribed by the                                                                                                    |
| ● 服务设定                    | <ol> <li>and register intents the act of registering as allocation.</li> <li>5. "Deregistration" means the termination of registration for the Service through various channels and methods as prescribed by the Party and "deregister" means the act of descriptions as aforesaid.</li> </ol> |
| <ul> <li>● 信用卡</li> </ul> | 1.6. "ITMX" means National ITMX Co., Ltd.                                                                                                    |
| • 借记卡服务                   | I     Iransteror means a person or junstic person making any tunds transter to the Applicant by making reference to     PromptPay D,     commutation of the Applicant by making any tunds transfer to the Applicant by making reference to                                                     |
| ◎ 人民币服务                   | 2. Utilization of service<br>The Applicant hereby acknowledges, accepts and agrees that:                                                                                                    |
| 首页 PromptPay.             |                                                                                                    |

3. 点击"下一步"表示同意并接受 PromptPay 相关协议。

|                                                          |                |                                  | <b>Th</b> ภาษาไทย | En English | 中 简体中文 | 0<br>区 通知        | 🔒 安全退出 |
|----------------------------------------------------------|----------------|----------------------------------|-------------------|------------|--------|------------------|--------|
| 合 欢迎首页                                                   | PromptPay注册与管理 |                                  |                   |            |        |                  | _ ×    |
| <ul> <li>银行账户</li> </ul>                                 |                |                                  |                   |            |        |                  |        |
| <ul> <li>转账汇款</li> </ul>                                 | 注册PromotPay    |                                  |                   |            |        |                  |        |
| Prompt Pay                                               | /гопрегау      |                                  |                   |            |        |                  |        |
| PromptPay转账                                              |                |                                  |                   |            |        |                  |        |
| ▶ PromptPay注册与管理                                         |                |                                  |                   |            |        |                  |        |
| 交易记录查询                                                   |                | 如需修改预留手机号码,请联系银行并                | 并前往柜台修改           |            |        |                  |        |
| ● 定期存款                                                   |                | 绑定关联账户: 请选择                      | ▼ 必靖              |            |        |                  |        |
| <ul> <li>全球服务</li> </ul>                                 |                | 1000*****1111 活期/储蓄              |                   |            |        |                  |        |
| ◎ 服务设定                                                   |                | •                                |                   |            |        |                  |        |
| <ul> <li>● 信用卡</li> </ul>                                |                |                                  |                   |            |        |                  |        |
| • 借记卡服务                                                  |                | 注册 取消                            |                   |            |        |                  |        |
| • 人民币服务                                                  |                |                                  |                   |            |        |                  |        |
| ANAL OF CHEMA                                            |                |                                  | <b>Th</b> ภาษาไทย | En English | 🕕 简体中文 | 0<br><b>还</b> 通知 | 🔒 安全退出 |
| official fatter of the Olympic Writer Games Beijing 2022 | PromptPay注册与管理 |                                  |                   |            |        |                  | _ ×    |
| <ul> <li>银行账户</li> </ul>                                 | . ,            |                                  |                   |            |        |                  |        |
| <ul> <li>转账汇款</li> </ul>                                 | 注册PromptPay    |                                  |                   |            |        |                  |        |
| Prompt Pay                                               | 注册PromptPay    |                                  |                   |            |        |                  |        |
| PromptPay转账                                              |                |                                  |                   |            |        |                  |        |
| ▶ PromptPay注册与管理                                         |                | 注册类型: ○ 电活号的 ◎ 身份证号的             |                   |            |        |                  |        |
| 交易记录查询                                                   |                | 身份证号码:101 3434 如需修改预留身份证号码,请联系银行 | <u> </u>          |            |        |                  |        |
| <ul> <li>定期存款</li> </ul>                                 |                | 绑定关联账户: 请选择                      | ▼ < 必増            | i          |        |                  |        |
| <ul> <li>全球服务</li> </ul>                                 |                | 1000*****1111 活期/储蓄              |                   |            |        |                  |        |
| ◎ 服务设定                                                   |                |                                  |                   |            |        |                  |        |
| ● 信用卡                                                    |                |                                  |                   |            |        |                  |        |
| ● 借记卡服务                                                  |                | 注册 取消                            |                   |            |        |                  |        |
| • 人民币服务                                                  |                |                                  |                   |            |        |                  |        |
|                                                          |                |                                  |                   |            |        |                  |        |

4. 选择 "电话号码或身份证号码"为代理账号后选择需要绑定关联账户,点击"注册"。

| Official Parties difference for particular |                            | Th ภาษาไทย | En English | 中 简体中文 | 0<br><mark>区</mark> 通知 | 🔒 安全退出 |
|--------------------------------------------|----------------------------|------------|------------|--------|------------------------|--------|
| 合 欢迎首页                                     | PromptPay注册与管理             |            |            |        |                        | _ ×    |
| <ul> <li>银行账户</li> </ul>                   |                            |            |            |        |                        |        |
| <ul> <li>转账汇款</li> </ul>                   | 注册PromptPay                |            |            |        |                        |        |
| Prompt Pay                                 | 注册PromptPay                |            |            |        |                        |        |
| PromptPay转账                                |                            |            |            |        |                        |        |
| ▶ PromptPay注册与管理                           | 注册类型: 身份证号码                |            |            |        |                        |        |
| 交易记录查询                                     | 身份证号码: 1101*****3434       |            |            |        |                        |        |
| ● 定期存款                                     | 关联账户: 1000*****1111. 活期/储蓄 |            |            |        |                        |        |
| <ul> <li>全球服务</li> </ul>                   | 动态口令:                      |            |            |        |                        |        |
| • 服务设定                                     |                            |            |            |        |                        |        |
| ◎ 信用卡                                      | <b>确认</b> 取消               |            |            |        |                        |        |
| • 借记卡服务                                    |                            |            |            |        |                        |        |
| • 人民币服务                                    |                            |            |            |        |                        |        |
|                                            |                            |            |            |        |                        |        |

5. 输入 eToken 动态口令后点击"确认"。

| ◆ 創 後 行<br>Basistic Of CEINIA<br>Control Of Ceinical Marcol Control Of Control Of Control Marcol Control Marcol Control Mar |                          | <mark>⊺b</mark> ภาษาไทย | En English | 中 简体中文 | 0<br><mark>※</mark> 通知 | 🔒 安全退出 |
|----------------------------------------------------------------------------------------------------|--------------------------|-------------------------|------------|--------|------------------------|--------|
| ▲ 欢迎首页                                                                                                    | PromptPay注册与管理           |                         |            |        |                        | _ ×    |
| <ul> <li>银行账户</li> </ul>                                                                                                    |                          |                         |            |        |                        |        |
| <ul> <li>转账汇款</li> </ul>                                                                                                    | 注册PromptPay              |                         |            | _      |                        |        |
| Prompt Pay                                                                                                    | 注册PromptPay              |                         |            | 8      |                        |        |
| PromptPay转账                                                                                                    |                          |                         |            |        |                        |        |
| ▶ PromptPay注册与管理                                                                                                    | ✓ 注册成功                   |                         |            |        |                        |        |
| 交易记录查询                                                                                                    |                          |                         |            |        |                        |        |
| ● 定期存款                                                                                                    | 注册类型:身份证号码               |                         |            |        |                        |        |
| <ul> <li>全球服务</li> </ul>                                                                                                    | 身份证号码: 1101****** 3434   |                         |            |        |                        |        |
| ● 服务设定                                                                                                    | 关联账户: 1000******1111 活期/ | /储蓄                     |            |        |                        |        |
| • 信用卡                                                                                                    |                          |                         |            |        |                        |        |
| • 借记卡服务                                                                                                    | 返回                       |                         |            |        |                        |        |
| ● 人民币服务                                                                                                    |                          |                         |            | _      |                        |        |
|                                                                                                    |                          |                         |            |        |                        |        |

6. 注册成功。

# 中国银行 PromptPay 注销:

|                            |                |                 | 11⊌ ภาษาไทย     | En English 中 简体中文 | 0<br>💌 通知 🔒 安全退出 |
|----------------------------|----------------|-----------------|-----------------|-------------------|------------------|
| 合 欢迎首页                     | PromptPay注册与管理 |                 |                 |                   | _ ×              |
| • 银行账户                     |                |                 |                 |                   |                  |
| <ul> <li>转账汇款</li> </ul>   | 注册PromptPay    |                 |                 |                   |                  |
| Prompt Pay                 | PromptPay类型    | PromptPay号码     | 关联账号            | 操作                |                  |
| PromptPay转账                | 身份证号码          | 1101****** 3434 | 1000****** 1111 | 修改注销              |                  |
| ▶ PromptPay注册与管理<br>交易记录查询 |                |                 |                 |                   |                  |
| ● 定期存款                     |                |                 |                 |                   |                  |
| <ul> <li>全球服务</li> </ul>   |                |                 |                 |                   |                  |
| ● 服务设定                     |                |                 |                 |                   |                  |
| ● 信用卡                      |                |                 |                 |                   |                  |
| ● 借记卡服务                    |                |                 |                 |                   |                  |
| • 人民币服务                    |                |                 |                 |                   |                  |
|                            |                |                 |                 |                   |                  |
|                            |                |                 |                 |                   |                  |

- 1. 登录中国银行网银。
- 点击 "PromptPay" 后选择 "PromptPay 注册与管理"。
   选择 "注销" 删除 PromptPay 账号。

|                                                           |                |                    |           | <b>Th</b> ภาษาไทย | En English | 🕕 简体中文 | 0<br>区 通知 | 🔒 安全退出 |
|-----------------------------------------------------------|----------------|--------------------|-----------|-------------------|------------|--------|-----------|--------|
| Official Partner of the Olympic Winter Games Beijing 2022 |                |                    |           |                   |            |        |           |        |
| 合 欢迎首页                                                    | PromptPay注册与管理 |                    |           |                   |            |        |           | _ ×    |
| <ul> <li>银行账户</li> </ul>                                  |                |                    |           |                   |            |        |           |        |
| <ul> <li>转账汇款</li> </ul>                                  | 注册PromptPay    |                    |           |                   |            |        |           |        |
| Prompt Pay                                                | PromptPay类型    | PromptPay号码        | 关联账号      |                   |            | 操作     |           |        |
| PromptPay转账                                               | 注销PromptPay    |                    |           |                   |            | × ==== |           |        |
| ▶ PromptPay注册与管理                                          |                |                    |           |                   |            |        |           |        |
| 交易记录查询                                                    |                | 注册类型: 身份证号码        |           |                   |            |        |           |        |
| <ul> <li>定期存款</li> </ul>                                  |                | 身份证号码: 1101*****34 | 134       |                   |            |        |           |        |
| <ul> <li>全球服务</li> </ul>                                  |                | 关联账户: 1000******1: | 111 活期/储蓄 |                   |            |        |           |        |
| ◎ 服务设定                                                    |                |                    |           |                   |            |        |           |        |
| • 信用卡                                                     |                | 下一步                | 以消        |                   |            |        |           |        |
| ● 借记卡服务                                                   |                |                    |           |                   |            |        |           |        |
| • 人民币服务                                                   |                |                    |           |                   |            |        |           |        |
|                                                           |                |                    |           |                   |            |        |           |        |
|                                                           |                |                    |           |                   |            |        |           |        |

4. 确认将被注销的 PromptPay 账号后点击"下一步"。

| A B & A F     Begins 2022. |                           | <b>Th</b> ภาษาไทย | En English | 中 简体中文 | 0<br><mark>M</mark> 通知 | 🔒 安全退出 |
|----------------------------|---------------------------|-------------------|------------|--------|------------------------|--------|
| 合欢迎首页                      | PromptPay注册与管理            |                   |            |        |                        | _ ×    |
| <ul> <li>银行账户</li> </ul>   |                           |                   |            |        |                        |        |
| <ul> <li>转账汇款</li> </ul>   | 注册PromptPay               |                   |            |        |                        |        |
| Prompt Pay                 | St##Dea matDay            |                   |            |        |                        |        |
| PromptPay转账                | 11HPromptray              |                   |            |        |                        |        |
| ▶ PromptPay注册与管理           | 注册类型: 身份证号码               |                   |            |        |                        |        |
| 交易记录查询                     | 身份证号码:1101*****3434       |                   |            |        |                        |        |
| <ul> <li>定期存款</li> </ul>   | 关联账户: 1000*****1111 活期/储蓄 |                   |            |        |                        |        |
| <ul> <li>全球服务</li> </ul>   | 市本日本                      |                   |            |        |                        |        |
| • 服务设定                     |                           |                   |            |        |                        |        |
| <ul> <li>● 信用卡</li> </ul>  | 确认取消                      |                   |            |        |                        |        |
| • 借记卡服务                    |                           |                   |            |        |                        |        |
| • 人民币服务                    |                           |                   |            |        |                        |        |
|                            |                           |                   |            |        |                        |        |
|                            |                           |                   |            |        |                        |        |
|                            |                           |                   |            |        |                        |        |

5. 输入 eToken 动态口令后点击"确认"。

| DEPENDENCE COLORA        |                         | <mark>Th</mark> ภาษาไทย | En English | 申 简体中文    | 0<br><mark>区</mark> 通知 | 🔒 安全退出 |
|--------------------------|-------------------------|-------------------------|------------|-----------|------------------------|--------|
| ▲ 欢迎首页                   | PromptPay注册与管理          |                         |            |           |                        | _ ×    |
| <ul> <li>银行账户</li> </ul> |                         |                         |            |           |                        |        |
| <ul> <li>转账汇款</li> </ul> | 注册PromptPay             |                         |            |           |                        |        |
| Prompt Pay               | 注销PromptPay             |                         |            | 8         |                        |        |
| PromptPay转账              |                         |                         |            | <u>E销</u> |                        |        |
| ▶ PromptPay注册与管理         | ✓ 注销成功                  |                         |            |           |                        |        |
| 交易记录查询                   |                         |                         |            |           |                        |        |
| <ul> <li>定期存款</li> </ul> | 注册类型:身份证号码              |                         |            |           |                        |        |
| <ul> <li>全球服务</li> </ul> | 身份证号码: 1101*****3434    |                         |            |           |                        |        |
| • 服务设定                   | 关联账户: 1000******1111 活期 | 月/储蓄                    |            |           |                        |        |
| • 信用卡                    |                         |                         |            |           |                        |        |
| • 借记卡服务                  | 返回                      |                         |            |           |                        |        |
| • 人民币服务                  |                         |                         |            | _         |                        |        |
|                          |                         |                         |            |           |                        |        |

6. PromptPay 账号注销成功。

# 中国银行 PromptPay 关联账户修改:

| Al & A + F     BANK OF CHINA     Begmer 2 cotz. |                |                 | <b>Th</b> ภาษาไทย | En English 中 简体中文 | 0<br>🔀 通知 🔒 安全退出 |
|-------------------------------------------------|----------------|-----------------|-------------------|-------------------|------------------|
| 合 欢迎首页                                          | PromptPay注册与管理 |                 |                   |                   | _ ×              |
| • 银行账户                                          |                |                 |                   |                   |                  |
| <ul> <li>转账汇款</li> </ul>                        | 注册PromptPay    |                 |                   |                   |                  |
| Prompt Pay                                      | PromptPay类型    | PromptPay号码     | 关联账号              | 操作                |                  |
| PromptPay转账                                     | 身份证号码          | 1101****** 3434 | 1000****** 1111   | 修改主销              |                  |
| ▶ PromptPay注册与管理<br>交易记录查询                      |                |                 |                   |                   |                  |
| <ul> <li>定期存款</li> </ul>                        |                |                 |                   |                   |                  |
| <ul> <li>全球服务</li> </ul>                        |                |                 |                   |                   |                  |
| ● 服务设定                                          |                |                 |                   |                   |                  |
| ● 信用卡                                           |                |                 |                   |                   |                  |
| ● 借记卡服务                                         |                |                 |                   |                   |                  |
| • 人民币服务                                         |                |                 |                   |                   |                  |
|                                                 |                |                 |                   |                   |                  |

1. 选择"修改"更换绑定 PromptPay 的关联账户。

| 使意味有<br>BANK OF CHINA     CHINA     CHINA |                            | 11⊪ ภาษาไทย | En English | 1 简体中文 | 0<br><mark>区</mark> 通知 | 🔒 安全退出 |
|----------------------------------------------------------------------------------------------------|----------------------------|-------------|------------|--------|------------------------|--------|
| 合 欢迎首页                                                                                                    | PromptPay注册与管理             |             |            |        |                        | _ ×    |
| <ul> <li>银行账户</li> </ul>                                                                                                    |                            |             |            | _      |                        |        |
| <ul> <li>转账汇款</li> </ul>                                                                                                    | 修改PromptPay                |             |            | 8      |                        |        |
| Prompt Pay                                                                                                    |                            |             |            |        |                        |        |
| PromptPay转账                                                                                                    | 注册类型: 身份证号码                |             |            | E镇     |                        |        |
| ▶ PromptPay注册与管理                                                                                                    | 身份证号码: 1101******3434      |             |            |        |                        |        |
| 交易记录查询                                                                                                    | 关联账户: 1000******1111 活期/储蓄 | -           |            |        |                        |        |
| <ul> <li>定期存款</li> </ul>                                                                                                    | 1000******2323 活期/储蓄       |             |            |        |                        |        |
| <ul> <li>全球服务</li> </ul>                                                                                                    |                            |             |            |        |                        |        |
| • 服务设定                                                                                                    |                            |             |            |        |                        |        |
| • 信用卡                                                                                                    |                            |             |            |        |                        |        |
| ● 借记卡服务                                                                                                    |                            |             |            |        |                        |        |
| • 人民币服务                                                                                                    | 下一步                        |             |            |        |                        |        |
|                                                                                                    |                            |             | k          |        |                        |        |

2. 选择新的关联账户后点击"**下一步"**。

| Auric or Clinical     Beginne 2003. |                              | Th ภาษาไทย | En English | 🕕 简体中文                | 0<br><mark>述</mark> 通知 | 🔒 安全退出 |
|-------------------------------------|------------------------------|------------|------------|-----------------------|------------------------|--------|
| 合 欢迎首页                              | PromptPay注册与管理               |            |            |                       |                        | _ ×    |
| <ul> <li>银行账户</li> </ul>            |                              |            |            |                       |                        |        |
| <ul> <li>转账汇款</li> </ul>            | 注册PromptPay                  |            |            |                       |                        |        |
| Prompt Pay                          | At 2/ Department Department  |            |            |                       |                        |        |
| PromptPay转账                         | RECEIPTION                   |            |            | <sup>™</sup> <u>⊞</u> |                        |        |
| ▶ PromptPay注册与管理                    | 注册类型: 身份证号码                  |            |            |                       |                        |        |
| 交易记录查询                              | 身份证号码:1101*****3434          |            |            |                       |                        |        |
| <ul> <li>定期存款</li> </ul>            | 关联账户: 1000******2223 . 沃明/储蓄 |            |            |                       |                        |        |
| <ul> <li>全球服务</li> </ul>            |                              |            |            |                       |                        |        |
| • 服务设定                              |                              |            |            |                       |                        |        |
| • 信用卡                               | 确认 取消                        |            |            |                       |                        |        |
| • 借记卡服务                             |                              |            |            |                       |                        |        |
| ● 人民币服务                             |                              |            |            |                       |                        |        |
|                                     |                              |            |            |                       |                        |        |

3. 输入 eToken 动态口令后点击"确认"。

|                          | 10 ภาษาไทย 🖬 English 🤨 簡体中文 🔀 通知 🔒 安全退 | Н |
|--------------------------|----------------------------------------|---|
| 合 欢迎首页                   | PromptPay注册与管理 _ X                     |   |
| <ul> <li>银行账户</li> </ul> |                                        |   |
| <ul> <li>转账汇款</li> </ul> | 注册PromptPay                            |   |
| Prompt Pay               | 修改PromptPay 🛞                          |   |
| PromptPay转账              |                                        |   |
| ▶ PromptPay注册与管理         | <b>经</b> 修改成功                          |   |
| 交易记录查询                   |                                        |   |
| <ul> <li>定期存款</li> </ul> | 汪加英型:身份证号的                             |   |
| <ul> <li>全球服务</li> </ul> | 身份证号码: 1101****** 3434                 |   |
| ◎ 服务设定                   | 关联账户: 1000****** 2323 活期/储蓄            |   |
| <ul> <li>信用卡</li> </ul>  |                                        |   |
| ● 借记卡服务                  | 返回                                     |   |
| • 人民币服务                  |                                        |   |
|                          |                                        |   |

4. PromptPay 关联账号修改成功。

#### 中国银行 PromptPay 转账:

温馨提示:如您想要通过泰国身份证号码 / 手机号码进行转账,收款方需先将泰国身份证号码/手机号码注册 为代理账号。

| Degine: 2022.                                                                                                    |                                                             |                                                            | <b>Th</b> ภาษาไทย  | En English | 中 简体中文   | 0<br><mark>区</mark> 通知 | 🔒 安全退出 |
|----------------------------------------------------------------------------------------------------|-------------------------------------------------------------|------------------------------------------------------------|--------------------|------------|----------|------------------------|--------|
| Concernational antited and Counter white Games Reprod 2022                                                              | PromptPay转账                                                 |                                                            |                    |            |          |                        | _ ×    |
| <ul> <li>银行账户</li> <li>转账汇款</li> </ul>                                                                                  | 转出账户 :                                                      | 活期/储蓄 1000****1111 泰国铁<br>可用余额: 8,888.00 泰国铁               |                    |            | $\nabla$ |                        |        |
| <ul> <li>Prompt Pay</li> <li>PromptPay结果</li> <li>PromptPay注册与管理</li> <li>交易记录查询</li> <li>定期存款</li> <li>全球服务</li> </ul> | 收款人PromptPay类型:<br>收款人PromptPay考码:<br>收款金额:<br>汇款用途:<br>附言: | ● 手机号码 ○ 身份证号码<br>081****888<br>1,000.00<br>其他 ▼<br>XXXXXX | ] * 泰国铁<br>] * 泰国铁 | 字符         |          |                        |        |
| <ul> <li>服务设定</li> <li>信用卡</li> <li>借记卡服务</li> <li>人民币服务</li> </ul>                                                     |                                                             | 提交                                                         |                    |            |          |                        |        |

- 1. 点击 "PromptPay" 后选择 "PromptPay 转账",选择转出账户后选择"收款人 PromptPay 类型"。
- 2. 输入收款人的"手机号码"或"身份证号码"和"收款金额"。
- 3. 选择"汇款用途"和输入"附言"。
- 4. 点击**"提交"**。

| August of culture<br>August of culture<br>August 2002.<br>August 2002. |                           | ™ ภาษาไทย | En English | 1 简体中文   | 0<br><mark>区</mark> 通知 | 🔒 安全退出 |
|----------------------------------------------------------------------------------------------------|---------------------------|-----------|------------|----------|------------------------|--------|
| 合 欢迎首页                                                                                                    | PromptPay结账               |           |            |          |                        | _ × _  |
| <ul> <li>银行账户</li> </ul>                                                                                                    | 结出账户,                     |           | _          |          |                        |        |
| <ul> <li>转账汇款</li> </ul>                                                                                                    | 转账信息如下,请确认!               |           | 3          | $\nabla$ |                        |        |
| Prompt Pay                                                                                                    | 收款人名称: MS. XXX            |           |            |          |                        |        |
| ▶ PromptPay转账                                                                                                    | 转出账户:1000****1111         |           |            |          |                        |        |
| PromptPay注册与管理                                                                                                    | 收款人PromptPay号码:081****888 |           |            |          |                        |        |
| 交易记录查询                                                                                                    |                           |           |            |          |                        |        |
| <ul> <li>定期存款</li> </ul>                                                                                                    | 千法世,000 美国社               |           | ÷          |          |                        |        |
| <ul> <li>全球服务</li> </ul>                                                                                                    | 子交成 ひの 学出社                |           |            |          |                        |        |
| <ul> <li>服务设定</li> </ul>                                                                                                    |                           |           |            |          |                        |        |
| <ul> <li>● 信用卡</li> </ul>                                                                                                    |                           |           |            |          |                        |        |
| <ul> <li>借记卡服务</li> </ul>                                                                                                    | 如态口令: •••••               |           |            |          |                        |        |
|                                                                                                    | 确认取消                      |           |            |          |                        |        |
| · / F41DHR93                                                                                                    |                           |           |            |          |                        |        |
|                                                                                                    |                           |           |            |          |                        |        |
|                                                                                                    |                           |           |            |          |                        |        |
|                                                                                                    |                           |           |            |          |                        |        |

5. 输入 eToken 动态口令后点击"确认"。

|                                        | 🚺 ภาษาไทย 🖬 English 伊 简体中文 🔀 通知 🔒 安全                     | 退出 |
|----------------------------------------|----------------------------------------------------------|----|
| 合欢迎首页                                  | PromptPay转账                                              | ×  |
| <ul> <li>银行账户</li> <li>转账汇款</li> </ul> | ✓ 提交成功 !请您记录网银交易序号,以便核实交易情况 ! 网银交易序号:27323077000<br>再转一笔 |    |
| Prompt Pay                             | 收款人名称: MS. XXX                                           |    |
| ▶ PromptPay转账                          | 转出账户:1000*****1111                                       |    |
| PromptPay注册与管理                         | 收款人PromptPay号码:081****888                                |    |
| 交易记录查询                                 | <b>収款金額:1,0000.00 泰国</b> 妹                               |    |
| <ul> <li>定期存款</li> </ul>               | 手续费: 0.00 毐国铁                                            |    |
| <ul> <li>全球服务</li> </ul>               | 汇款用途: 其他                                                 |    |
| • 服务设定                                 | 附言:XXXXXX                                                |    |
| • 信用卡                                  | 回单打印                                                     |    |
| • 借记卡服务                                |                                                          |    |
| • 人民币服务                                |                                                          |    |
|                                        |                                                          |    |

6. PromptPay 转账成功。

## 中国银行银行账号实时跨行转账-收款:

温馨提示:您只要开通手机银行就能使用银行账号进行实时跨行转账--收款

| ANK OF CHINA                                                           |                           |       | Th ภาษาไทย En En | glish <mark>中</mark> 简体中文 | 0<br>🔀 通知 🔒 安全退出 |
|------------------------------------------------------------------------|---------------------------|-------|------------------|---------------------------|------------------|
| official Partner of the Oympic Writer Games Reing 2022                 | 转账汇款                      |       |                  |                           | _ ×              |
|                                                                        | 转出账户列表                    |       | 转入账户列表           |                           |                  |
| <ul> <li>         ・ 转账汇款     </li> <li>         ・ 转账汇款     </li> </ul> | 活明/储蓄 泰国铁<br>1000****1111 |       | ٩                | Œ                         | 新建收款人            |
| 预约管理<br>网银交易查询                                                         | 借记卡<br>62133434****       |       | 本人账户             |                           |                  |
| 收款人管理                                                                  |                           |       |                  |                           |                  |
| Prompt Pay                                                             |                           |       |                  |                           |                  |
| <ul> <li>定期存款</li> </ul>                                               |                           |       |                  |                           |                  |
| <ul> <li>全球服务</li> </ul>                                               |                           | $\gg$ |                  |                           |                  |
| ● 服务设定                                                                 |                           |       |                  |                           |                  |
| <ul> <li>● 信用卡</li> </ul>                                              |                           |       |                  |                           |                  |
| ● 借记卡服务                                                                |                           |       |                  |                           |                  |
| ◎ 人民币服务                                                                |                           |       |                  |                           |                  |
|                                                                        |                           |       |                  |                           |                  |

1. 选择"转账汇款"后选择"转出账户"。

2. 点击"新建收款人"添加收款人信息。

|                                | 11 ภาษาไทย 🖬 English 🕕 简体中文 🔀 通知 🔒 安全退                                   | н |
|--------------------------------|--------------------------------------------------------------------------|---|
| 合 欢迎首页                         | 转账E散 _ >                                                                 |   |
| <ul> <li>银行账户</li> </ul>       | 转出账户列表 转入账户列表                                                            |   |
| <ul> <li>转账汇款</li> </ul>       | 活明 输入收款人信息 资 新建收款人                                                       |   |
| ▶ ¥\$XCLax<br>预约管理             | · 100· · · · · · · · · · · · · · · · · ·                                 |   |
| 网银交易查询                         | 621: ● Bulk Payment(一个工作日到账) ● Bulk Payment(两个工作日到账)<br>● BahtNet ● 实时转账 |   |
| 收款人管理                          | 转入银行名称: Kasikombank (KBANK) ▼                                            |   |
| <ul> <li>Prompt Pay</li> </ul> | 收款账号: 002****99999                                                       |   |
| <ul> <li>定期存款</li> </ul>       |                                                                          |   |
| <ul> <li>全球服务</li> </ul>       | [1] 保存为常用收款账户 只有转账成功才能被成功保存为常用收款账户                                       |   |
| ◎ 服务设定                         |                                                                          |   |
| • 信用卡                          |                                                                          |   |
| ● 借记卡服务                        |                                                                          |   |
| • 人民币服务                        |                                                                          |   |
|                                |                                                                          |   |

- 3. 选择"境内其他银行",转账方式选择"实时转账"。
- 4. 选择转入银行和输入收款账号,然后点击"**下一步"**。

| DANK OF CHINA                                                                      |                |                                                                                                    |     | Th ภาษาไทย | En English | 中 简体中文 | 0<br><mark>) 通</mark> 知 | 🔒 安全退出 |
|------------------------------------------------------------------------------------|----------------|----------------------------------------------------------------------------------------------------|-----|------------|------------|--------|-------------------------|--------|
| Official Partner of the Olympic Writer Games Reling 2022                           | 他行他人转账         |                                                                                                    |     |            |            |        |                         | _ ×    |
| <ul> <li>银行账户</li> <li>转账汇款</li> <li>转账汇款</li> <li>预约管理</li> <li>网很交易查询</li> </ul> | 转出账户:<br>转入账户: | <b>重新法取转出/转入账户</b><br>活期/储蓄 1000****1111<br>可用余额 8,888.00 泰国铢<br>收款账号:002*****9999<br>收款银行: Kasikornbank (KBANK) | )   |            |            | ▼      | •                       | 温馨提示   |
| 收款人管理                                                                              | 转出金额:          | 1,000.00                                                                                                    | 泰国铁 |            |            |        |                         |        |
| Prompt Pay                                                                         | 交易类型:          | Prompt Pay                                                                                                    |     |            |            |        |                         |        |
| ● 定期存款                                                                             | 手续费:           | 0.00 泰国铢                                                                                                    |     |            |            |        |                         |        |
| <ul> <li>全球服务</li> </ul>                                                           | 汇款用途:          | 其他 ▼                                                                                                    |     |            |            |        |                         |        |
| • 服务设定                                                                             | 附言:            | XXXXX                                                                                                    |     | 还可以输入391   | 下字符        |        |                         |        |
| • 信用卡                                                                              |                |                                                                                                    |     |            |            |        |                         |        |
| • 借记卡服务                                                                            | F              |                                                                                                    |     |            |            |        |                         |        |
| • 人民币服务                                                                            | L              | 提交上一步                                                                                                    |     |            |            |        |                         |        |
|                                                                                    |                |                                                                                                    |     |            |            |        |                         |        |

5. 输入"转出金额",选择"汇款用途"和输入"附言"。

6. 点击**"提交"**。

| C TRANE OF CHISM                                                                                                    |                                                                                                    | Th ภาษาไทย En English | 0<br>中 简体中文 🔀 通知 🔒 安全退出 |
|----------------------------------------------------------------------------------------------------|----------------------------------------------------------------------------------------------------|-----------------------|-------------------------|
| ▲ 欢迎首页                                                                                                    | 他行他人转账                                                                                                    |                       | _ ×                     |
| <ul> <li>银行账户</li> </ul>                                                                                                    | 确认转账信息                                                                                                    | 8                     | ♀温馨提示                   |
| <ul> <li>转账汇款</li> <li>转账汇款</li> <li>转账汇款</li> <li>预约管理</li> <li>网银交易查询</li> <li>收款人管理</li> <li>Prompt Pay</li> <li>定期存款</li> <li>全球服务</li> <li>服务设定</li> <li>信用卡</li> <li>信记卡服务</li> <li>人民币服务</li> </ul> | <ul> <li>收款人名称: MS. XXX</li> <li>收款所导: 002*****9999</li> <li>続入账户银行号: 004</li> <li>转入银行名称: Kasikombank (KBANK)</li> <li>純出币种: 泰国株</li> <li>特出金额: 1,000.00</li> <li>试算應用: 0.00 泰国株</li> <li>江款用途: 其他</li> <li>附宜: XXXXX</li> <li>取送</li> <li>取送</li> </ul> | 7                     |                         |
|                                                                                                    |                                                                                                    |                       |                         |

7. 确认交易信息后输入 eToken 动态口令,点击"确认"。

| DANK OF CHINA BERNE 2022.                           | 🚺 ภาษาไทย 🖬 English 🕕 簡体中文 🔽 通知 🔒 安全退出          |
|-----------------------------------------------------|-------------------------------------------------|
| official frame of the Ourpoi Write Games Reing 2022 | 他行他人转账 _ X                                      |
| • 银行账户                                              | ✓ 提交成功!请您记录网银交易序号,以便核实交易情况! 网银交易序号: 27323166069 |
| <ul> <li>转账汇款</li> <li>林账汇款</li> </ul>              | 重新选取转出/转入账户                                     |
| 预约管理                                                | 韓出账户:活明/储蓄 1000****1111<br>可用余额: 8,888.00 奏国株   |
| 网银交易查询<br>收款人管理                                     | 转入账户:                                           |
| Prompt Pay                                          | 转出金额: 1,000.00                                  |
| <ul> <li>定期存款</li> </ul>                            | 转出币种、泰国铁                                        |
| ● 全球服务                                              | 收款人名称: MS. XXX                                  |
| ● 服务设定                                              | 转入账户振行号: 004                                    |
| ◎ 信用卡                                               | 转入银行名称: Kasikombank (KBANK)                     |
| ◎ 借记卡服务                                             | 交易状态: 提交成功                                      |
| ● 人民币服务                                             | 交易类型: Prompt Pay                                |
|                                                     | 手续费: 0.00 泰国铁                                   |
|                                                     | 汇款用途:英他                                         |
|                                                     | 附盲: XXXXX                                       |
|                                                     |                                                 |

8. 转账成功。

### PromptPay 交易记录查询:

温馨提示:此处交易记录查询为汇出交易记录并且只可查询前三个月的交易记录。

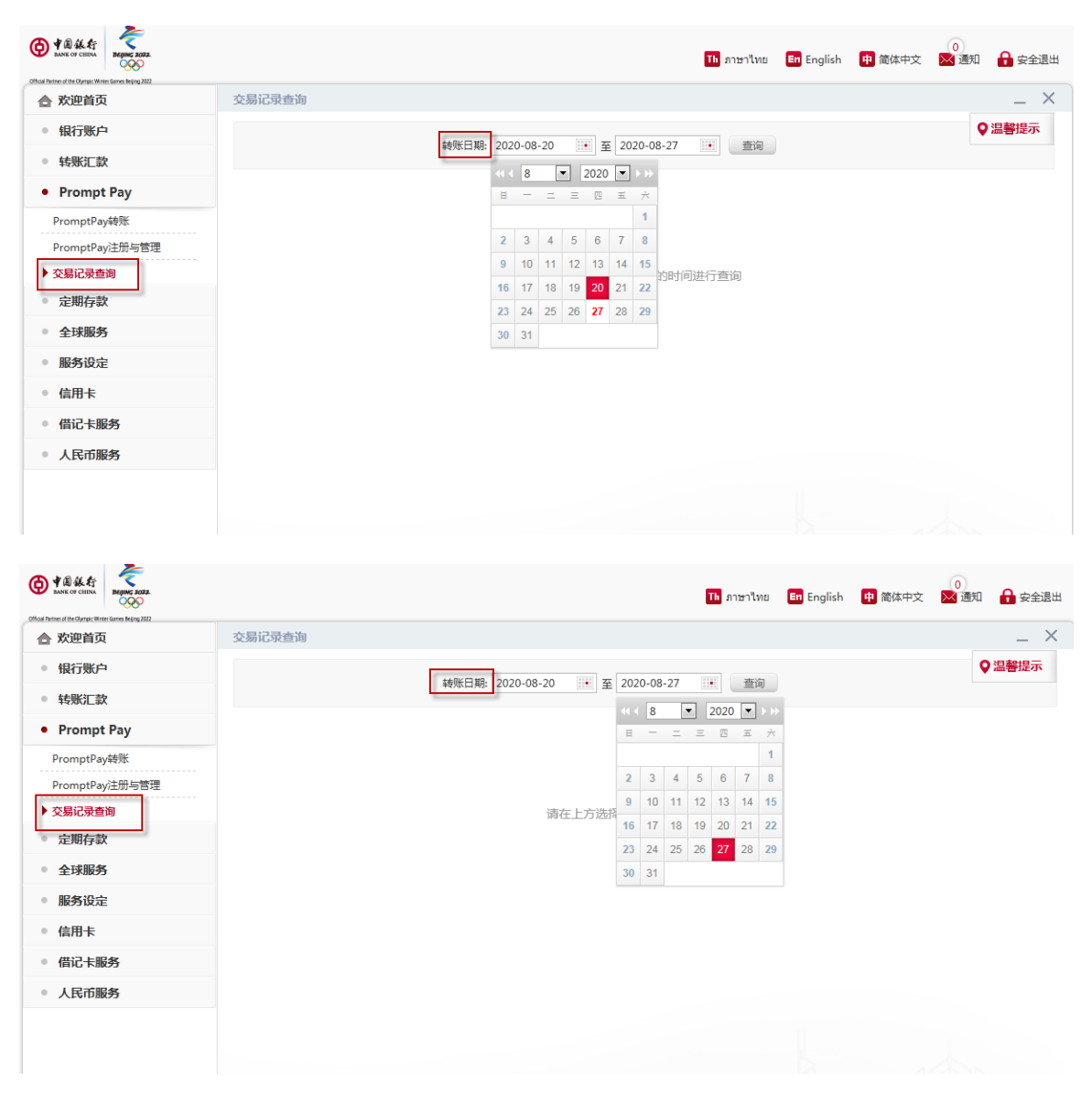

1. 点击 "PromptPay" 后选择 "交易记录查询"。

2. 选择需要查询的转账日期后点击"查询"。

| ANK OF CHINA                                                                        |             |               |                   |              | Th ภาษาไทย En En | glish 👖 简体中文 📐 | 0<br>通知 🔒 安全退出 |
|-------------------------------------------------------------------------------------|-------------|---------------|-------------------|--------------|------------------|----------------|----------------|
| official Pattern of the Olympic Writer Games Reging 2022                            | 交易记录查询      |               |                   |              |                  |                | _ ×            |
| ◎ 银行账户                                                                              |             | 转             | 账日期: 2020-08-20 📑 | E 2020-08-27 | 111 査询           |                | ♀温馨提示          |
| <ul><li>转账汇款</li><li>Prompt Pay</li></ul>                                           | ▶▶ 交易查询结果   |               |                   |              |                  |                |                |
| PromptPay转账                                                                         | 网银交易序号      | 转出账号          | 货币                | 金额           | 收款人PromptPay类型   | 收款人PromptPay号码 | 完成交易时间         |
| PromptPay注册与管理                                                                      | 27323077000 | 1000****11111 | 泰国铁               | 1,0000.00    | 电话号码             | 081****888     | 2020-08-27     |
| <ul> <li>▶ 交易记录查询</li> <li>定期存款</li> <li>全球服务</li> <li>服务设定</li> <li>信用卡</li> </ul> |             |               |                   |              |                  |                |                |
|                                                                                     |             |               |                   |              |                  |                |                |
| ◎ 简応卞服务                                                                             |             |               |                   |              |                  |                |                |
| ◎ 人民币服务                                                                             |             |               |                   | 查询到2         | 2条记录 当前第1页/共1    | 页 上一页 下一页 跳转至  | 頭 顶 跳转         |

| De Pal & Er                                     | aana<br>D                 | <mark>Tb</mark> ภาษาไทย | En English 中 简体中文 | 0<br>🔀 通知 🔒 安全退出 |
|-------------------------------------------------|---------------------------|-------------------------|-------------------|------------------|
| official Partner of the Olympic Writer Games Re | 192822<br>大臣記書本語          |                         |                   | ×                |
| <ul> <li>● 银行账户</li> </ul>                      | 交易记录查询业务明细                |                         |                   | ⊗ ♀温馨提示          |
| <ul> <li>转账汇款</li> </ul>                        | 账户信息                      |                         |                   |                  |
| Prompt Pa                                       | 付款账号: 1000****1111        | 收款人PromptPay类型: 电话号码    |                   |                  |
| PromptPay转则                                     | 收款人PromptPay号码: 081***888 |                         |                   | 完成交易时间           |
| PromptPay注册                                     |                           |                         |                   | 2020-08-27       |
| ▶ 交易记录查询                                        | 交易信息                      |                         |                   | 2020-08-20       |
| <ul> <li>定期存款</li> </ul>                        | 网银交易序号: 27323077000       | 转账日期: 2020-08-27        |                   |                  |
| <ul> <li>全球服务</li> </ul>                        | 金额: 1,0000.00 秦国铢         | 手续费: 0.00 泰国铁           |                   |                  |
| • 服务设定                                          | 汇款用途: 其他                  | 附言: XXXXXX              |                   |                  |
| ◎ 信用卡                                           | 交易状态: 交易成功                |                         |                   |                  |
| • 借记卡服务                                         |                           |                         |                   |                  |
| • 人民币服务                                         |                           |                         |                   |                  |
|                                                 | <b>1</b>                  | <b>「印回单</b> 」返回         |                   |                  |
|                                                 |                           | 查询到2条记录 当前第             | 1页/共1页 上—页 下—页 &  | <b>游至第</b> 页 跳转  |

- 3. 选择相关的网银交易序号查看详情。
- 4. 获取交易记录明细。